# **True Definition** Scanner Instructions

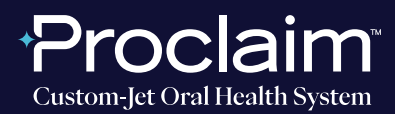

(SUGGESTED WORKFLOW)

## **PRE-SCAN INSTRUCTIONS**

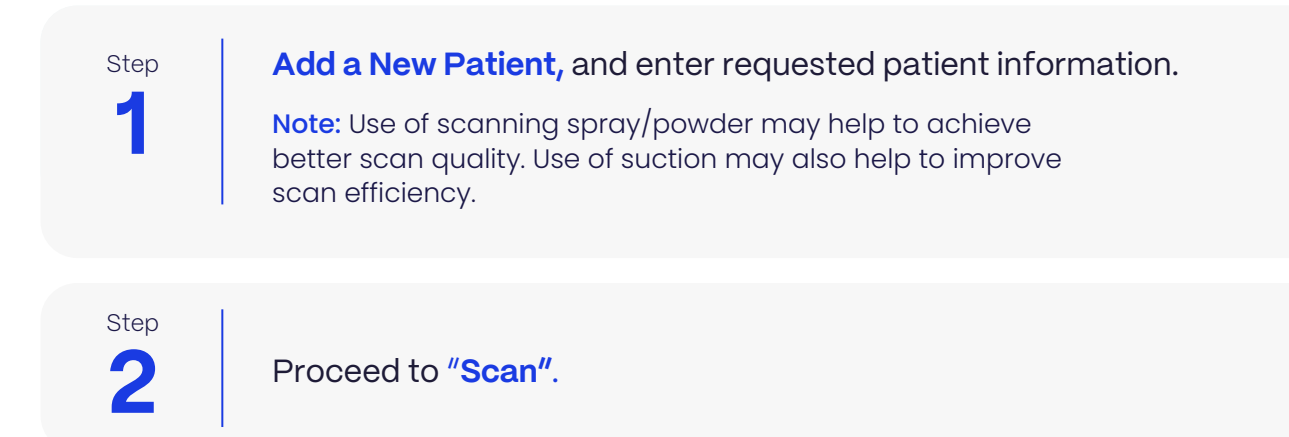

### SCAN INSTRUCTIONS

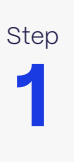

**Scan patient's lower and upper arches,** and obtain a single occlusion scan as described in the Proclaim Scanning Guide. Only one occlusion scan is needed. Ensure arches are accurately aligned in the scan.

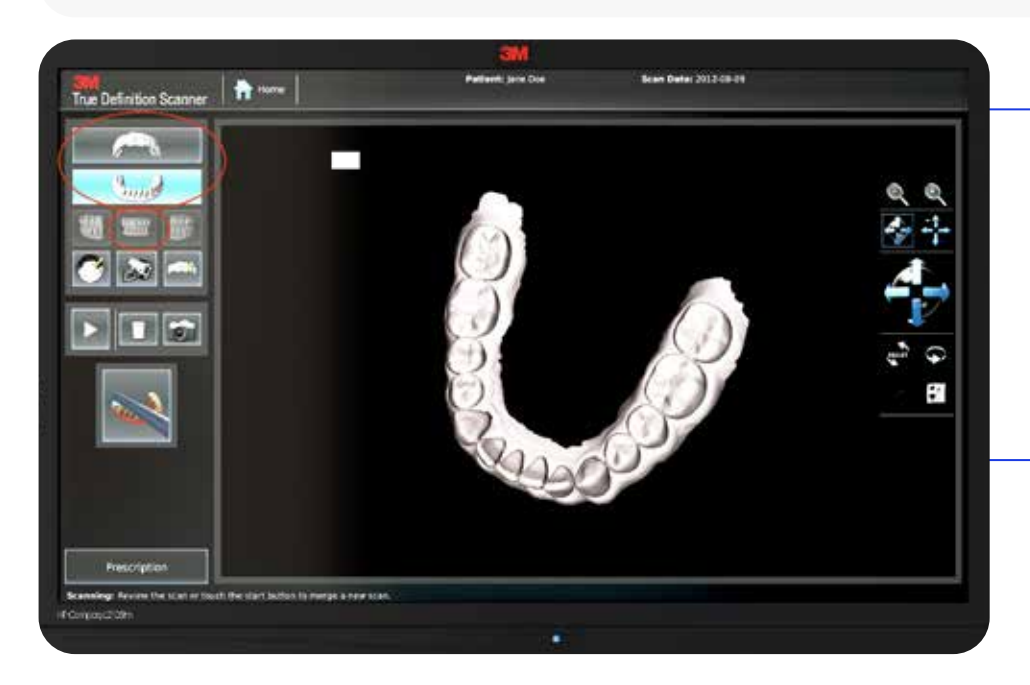

#### Note:

It is recommended to spray the shim with scanning spray/powder to improve scanning efficiency.

# **True Definition** Scanner Instructions

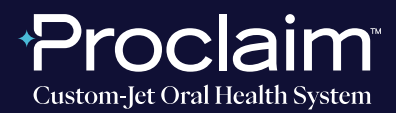

(SUGGESTED WORKFLOW)

### **EXPORTING STL FILES**

 Step
 After scanning, export files. Select the "Models and Appliances" option, and select "OK".

 Step
 STL should be the only file export option.

## UPLOADING TO PROCLAIM CONNECT

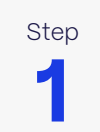

Log into **Proclaim Connect** and follow **this link** for instructions on how to upload scans.